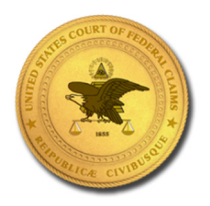

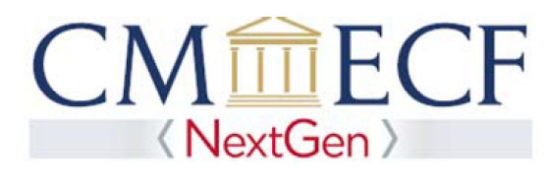

### REQUESTING ATTORNEY ADMISSIONS AND/OR E-FILE REGISTRATION

- 1. Prepare Your Bar Application Materials
  - a. To apply for admission in open court during a monthly attorney admissions proceeding pursuant to RCFC 83.1(b)(2)(A)(i), complete Form for Admission via Motion in Open Court.
  - b. To apply for admission by verified application pursuant to RCFC 83.1(b)(2)(A)(iii), complete Form for Admission by Verified Application.
  - c. A completed admission form and any required statement regarding your disciplinary or criminal history must be combined in a single PDF file before filing the application online.
  - d. Any supporting materials (e.g., a certificate of good standing, letters or signed statements from sponsoring attorneys) must be combined in a second single PDF file before filing the application online.
- 2. Apply for Bar Admission and/or Register for E-Filing
- Step 1. Go to <u>www.pacer.gov</u>.
- Step 2. Select Manage My Account at the top of the page.

|      | PACEP<br>PUBLIC ACCESS | <b>C</b> OURT ELEC | ctronic Reo | DRDS        | 27   | k X        | Manage My Account | Courts        |
|------|------------------------|--------------------|-------------|-------------|------|------------|-------------------|---------------|
| HOME | REGISTER               | FIND A CASE        | E-FILE      | QUICK LINKS | HELP | CONTACT US |                   | 🔊 RSS 🔒 Login |

Step 3. Enter your Username and Password and select Login.

| MANAGE MY ACCO                                                             | ТЛИС                                                                                                    |
|----------------------------------------------------------------------------|----------------------------------------------------------------------------------------------------|
| Enter your PACER credentia<br>perform other account mainte                 | Is to update personal information, register to e-file, make an online payment, or to<br>enance functions.                                              |
| Login                                                                      |                                                                                                    |
| * Required Information                                                     |                                                                                                    |
| Username *                                                                 | John Public                                                                                                    |
| Password *                                                                 | ******                                                                                                    |
|                                                                            | Login Clear Cancel                                                                                                    |
| Nee                                                                        | d an Act nt?   Forgot Your Password?   Forgot Username?                                                                                                |
| NOTICE: This is a restrict prohibited and subject the attempts are logged. | :ted government website for official PACER use only. Unauthorized entry is<br>o prosecution under Title 18 of the U.S. Code. All activities and access |

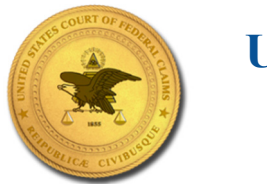

# United States Court of Federal Claims

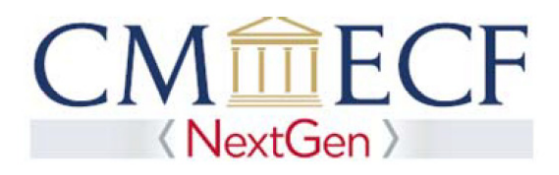

#### Step 4. Select the Maintenance tab.

| Settings Maintenance                                           | Payments Usag | e                                                           |
|----------------------------------------------------------------|---------------|-------------------------------------------------------------|
| Change Username<br>Change Password<br>Set Security Information |               | Update PACER Billing Email<br>Set PACER Billing Preferences |
|                                                                |               |                                                             |

#### Step 5. Select the Attorney Admissions/E-File Registration link.

| Settings Maintenance    | Payments Usage |                                           |
|-------------------------|----------------|-------------------------------------------|
| Update Personal Informa | ation<br>tion  | Attorney Admissions / E-File Registration |

Step 6. From the Court Type list, select National Courts. From the Court list, select U.S. Court of Federal Claims. Select Next.

| Required Information |                                        |
|----------------------|----------------------------------------|
| Court Type *         | National Courts                        |
| Court *              | U.S. Court Of Federal Claims - NextGen |
|                      |                                        |

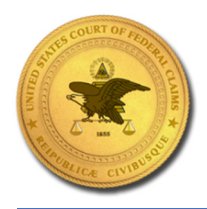

## United States Court of Federal Claims

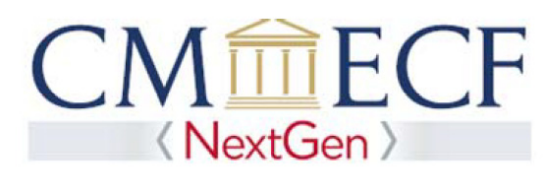

Step 7. Select Attorney Admissions and E-File or E-File Registration Only (if e-filing registration only, skip to Step 9).

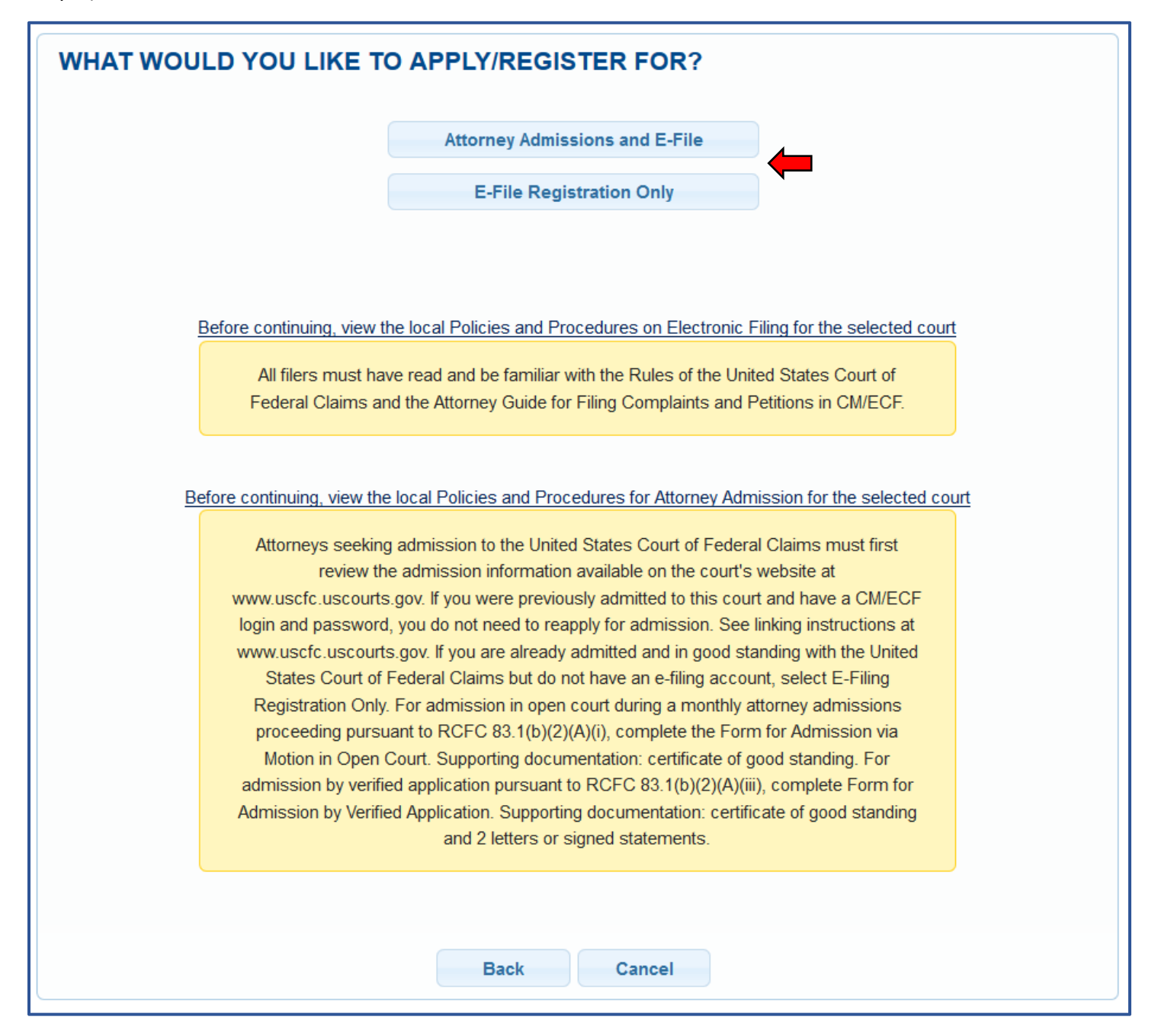

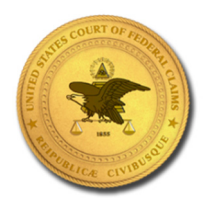

# United States Court of Federal Claims

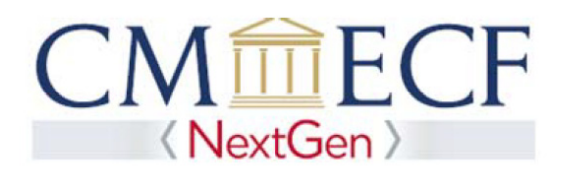

Step 8. Complete all sections of attorney admissions and select Next.

| COMPLETE ALL SECTIONS OF ATTORNEY ADMISSIONS      |
|---------------------------------------------------|
| Attorney Bar Information                          |
| * Required Information                            |
| Sponsoring Attorney                               |
| Attorney Information                              |
| Document Upload                                   |
| Additional Attorney Information Required by Court |
|                                                   |
| Next Back Reset Cancel                            |

**Note:** Upload the completed attorney admission form and any supporting materials under **Document Upload**. You must combine the admission form and any required statement regarding your disciplinary or criminal history in a single PDF file, and you must combine any required supporting materials into a second single PDF file.

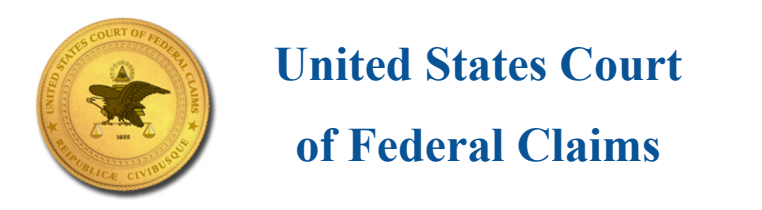

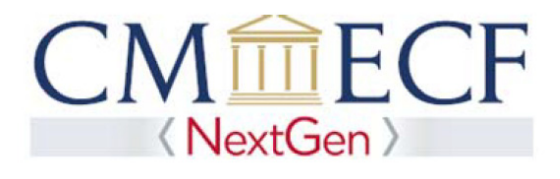

Step 9. Complete all sections of e-file registration and select Next.

| * Required Information     |         |      |       |        |  |
|----------------------------|---------|------|-------|--------|--|
|                            |         |      |       |        |  |
| Additional Filer Informati | n       |      |       |        |  |
|                            |         |      |       |        |  |
| Delivery Method and Forr   | natting |      |       |        |  |
|                            |         |      |       |        |  |
|                            |         |      |       |        |  |
|                            |         |      |       |        |  |
|                            | Novt    | Back | Decet | Cancel |  |

Step 10. This section is optional. If you chose to Add Credit Card and enter payment information. Select Next.

| Payment Informat                      | on                                                                                                    |
|---------------------------------------|----------------------------------------------------------------------------------------------------|
| NOTE: Not<br>then ACH p<br>not accept | all courts accept ACH payments. If the court to which you are making a payment does not accept ACH,<br>ayments will not be available as an option during payment. In addition, the PACER Service Center does<br>ACH payments for PACER (case search) fees. |
| This section is of<br>PACER Fee Pa    | ptional. If you do not enter payment information here, you may do so later by selecting the Make One-Time<br>yment option under the Payments tab.                                                                                                    |
| Select your met<br>three payment r    | nod of payment from the Add Credit Card and Add ACH Payment options below. You may store up to<br>nethods.                                                                                                    |
| To designate a the card as a de       | ard as the default for e-filling or admissions fees, click the <b>Set default</b> link in the box(es) below. To remove fault, click the <b>Turn off</b> link.                                                                                              |
| Add Credit Card<br>Add ACH Paym       |                                                                                                    |
|                                       | Next Back Cancel                                                                                                    |

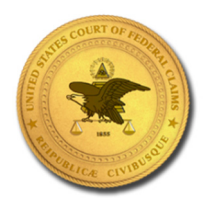

### **United States Court**

of Federal Claims

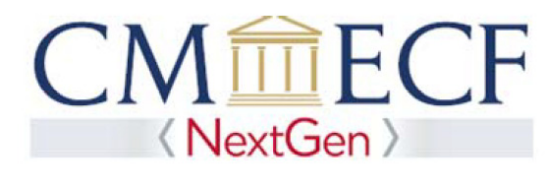

Do not select admissions fees default; the court will review your admission request and provide you with further instructions, including a link to pay the admission fee online, via e-mail.

| then ACH payments will not be avai<br>does not accept ACH payments for                                                                          | yments. If the court to which you are making a payment does not accept ACH,<br>lable as an option during payment. In addition, the PACER Service Center<br>PACER (case search) fees. |
|----------------------------------------------------------------------------------------------------|----------------------------------------------------------------------------------------------------|
| This section is optional. If you do not en<br>Time PACER Fee Payment option under<br>Select your method of payment from the<br>payment methods. | ter payment information here, you may do so later by selecting the Make One-<br>r the Payments tab.<br>Add Credit Card and Add ACH Payment options below. You may store up to three  |
| To designate a card as the default for e-<br>remove the card as a default, click the Tr                                                         | filling or admissions fees, click the <b>Set default</b> link in the box(es) below. To<br>urn off link.                                                                              |
| Autobill PACER fees Filing fees default                                                                                                    | Add Credit Card<br>Add ACH Payment                                                                                                    |
|                                                                                                    |                                                                                                    |
| 01/2022                                                                                                    |                                                                                                    |
| Jerry Public<br>123 Any Street<br>Your Town, NY<br>10022                                                                                        |                                                                                                    |
| Jerry Public<br>123 Any Street<br>Your Town, NY<br>10022<br>Update                                                                              |                                                                                                    |

Select Next.

Step 11. Acknowledge the policies and procedures for attorney admissions and attorney e-filers by selecting all applicable check boxes. Select Submit.

You will receive electronic notification to complete payment of the admission fee, which will complete the admission process. If registering for e-filing only, you will be notified by e-mail of your filing status within one business day.

Step 12. If you are registering for e-filing only, you have completed the registration process; if you are applying for attorney admissions, you have completed the first step of the application and registration process. Select Done.

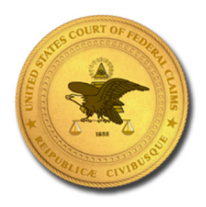

## **United States Court**

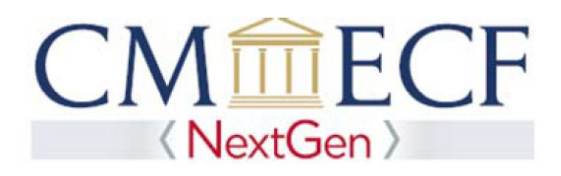

3. Submit the Application Fee

If your application materials are in order, the Clerk's Office will notify you by e-mail to pay the application fee online.

- a. There will be a payment link provided in the e-mail message. When you click the link, you will be prompted to log in to PACER. Once you log in, your submitted information and application should appear on the screen. If you need to provide additional materials, such as a Certificate of Good Standing, select Browse to upload an additional document. If needed, multiple documents can be uploaded. When finished, select Pay Fee and Submit Application.
- b. Re-enter your PACER credentials to proceed to the payment screen. Select your form of payment and complete any remaining prompts to complete the transaction.

The Clerk's Office will notify you electronically once your bar admission and efiling access have been completed. Please allow up to two business days for processing.

The Clerk's Office will mail you a Certificate of Admission within a week of completion.

#### 4. Check the Status of Your Bar Application

After submitting your request for admission to the bar and for e-filing access, you can check the status of your request via PACER.

- Step 1. Go to <u>www.pacer.gov</u>.
- Step 2. Select Manage My Account at the top of the screen.
- Step 3. Log in using your PACER credentials (if not already logged in).
- Step 4. Under the Maintenance tab, select Check E-File Status to review the status of your registration.
- Step 5. Select Check next to U.S. Court of Federal Claims.